| Qu<br>val                                           |                                                                                                    |                                                      |
|-----------------------------------------------------|----------------------------------------------------------------------------------------------------|------------------------------------------------------|
|                                                     | Baixa/Estorno do CR/CP                                                                                                    |                                                      |
|                                                     | BAIXA /ESTORNO DO CR/CP                                                                                                    |                                                      |
|                                                     | ESPECIFIQUE O PERÍODO DE DATAS (DATA DE VENCTO OU PGTO)                                                                                              | 02- Indique o                                        |
| 01-Coloque na<br>opção Filtrar Por:<br>Nome Cliente | CONTAS A RECEBER                                                                                                    | nome do cliente<br>que você que<br>baixar parcial no |
|                                                     | Filtrar Por:     Nome Cliente     Nome Cliente:       Parcial/Antecip     Baixar CR     Estornar CR     Compensações                                 | Cliente                                              |
|                                                     | CONTAS A PAGAR                                                                                                    |                                                      |
|                                                     | Filtrar Por: <ul> <li>Filtrar Por:</li> <li>Parcial</li> <li>Baixar Contas a Pagar</li> <li>Estornar Contas a Pagar</li> <li>Compensações</li> </ul> |                                                      |

Direcione o campo Filtrar por Nome Cliente -----Nome Cliente: coloque o nome do cliente que você quer baixar parcial e marque o <mark>Parcial/Antecip</mark>

Τ

|                                      | Baixa/Estorno do CR/CP                                                                                                    |                     |
|--------------------------------------|----------------------------------------------------------------------------------------------------|---------------------|
|                                      | BAIXA /ESTORNO DO CR/CP                                                                                                    |                     |
|                                      | ESPECIFIQUE O PERÍODO DE DATAS (DATA DE VENCTO OU PGTO)         Data Inicial:       23/01/14         Data Final:       23/01/14                  |                     |
|                                      | CONTAS A RECEBER                                                                                                    |                     |
| 03-Marque a Opção<br>Parcial/Antecip | Filtrar Por:     Nome Cliente     Nome Cliente:     BORGES DA SILVA PEREIR/       Parcial/Antecip     Baixar CR     Estornar CR     Compensações |                     |
|                                      | CONTAS A PAGAR                                                                                                    | 04-Clique em Baixar |
|                                      | Filtrar Por: 🗾 🔹                                                                                                    | CR.                 |
|                                      | Parcial Baixar Contas a Pagar Estornar Contas a Pagar Compensações                                                                               |                     |

| Baixa do Contas a Receber                                                                     |                                                            |
|-----------------------------------------------------------------------------------------------|------------------------------------------------------------|
|                                                                                               | BAIXA DO CONTAS A RECEBER                                  |
| Data Inicial: 23/01/14 Data Final: 28/02/14 Banco: BRADESCO                                   | A Compensar                                                |
| Cliente Filial Venda Núm NF Forma Pgto Vencto                                                 | Prest Valor Juros Multa Desc Total                         |
|                                                                                               | <u>171 350,00 0,00 0,00 0,00 350,00 </u>                   |
|                                                                                               | Perceba o total<br>indique o valor                         |
|                                                                                               | Total Valor: 350.00 dar baixa                              |
| Observação                                                                                    | Total Valor Líquido: 350,00<br>Total Valor Antecip: 350,00 |
|                                                                                               |                                                            |
|                                                                                               |                                                            |
| Pgto: 23/01/14 Valor Pago: 50,00 Baixar PARCIAL                                               | <u> </u>                                                   |
| F5 - Exibe o valor total selecionado Duplo Clique na Grade - Exibe Log                        |                                                            |
| 5-Perceba o total indique o valor<br>que você ira dar baixa Parcial. Neste<br>exemplo é 50,00 | Parcial                                                    |
| Confirm                                                                                       |                                                            |
| Confirma Baixa Parcial do(s) Contas a Receber? 7-Clique                                       | e em YES                                                   |
| Yes No                                                                                        |                                                            |
|                                                                                               |                                                            |
| Information                                                                                   |                                                            |
| Baixa do Contas a Receber efetuada com sucesso. 8-Clin                                        | que em OK                                                  |
| OK <                                                                                          |                                                            |

| Baixa do Contas a Receber                                     |                                                                  |                                                         |  |  |  |
|---------------------------------------------------------------|------------------------------------------------------------------|---------------------------------------------------------|--|--|--|
|                                                               | BAI                                                              | XA DO CONTAS A RECEBER                                  |  |  |  |
| Data Inicial: 23/01/14 Data Final: 28/02/14                   | Banco: BRADESCO 🗨                                                | 🗖 A Compensar                                           |  |  |  |
| Cliente Filial Venda Núm t<br>▶ BORGES DA SILVA PEREIRA 1 7 4 | IF Forma Pgto Vencto Prest Valor<br>CHERQUE 07/02/2014 1/1 300,0 | Juros Multa Desc Total<br>00 0,00 0,00 0,00 300,00<br>V |  |  |  |
|                                                               |                                                                  |                                                         |  |  |  |
|                                                               |                                                                  | ITAS A RECEBER                                          |  |  |  |
|                                                               |                                                                  | 🖂 A Compensar                                           |  |  |  |
| Ide 1                                                         |                                                                  | To Desc Total A                                         |  |  |  |
|                                                               |                                                                  |                                                         |  |  |  |
|                                                               |                                                                  |                                                         |  |  |  |
| Pgto: 23/01/14 Valor Pago: 50,00 Baixa                        | r <u>PARCIAL</u>                                                 | <b>Eechar</b>                                           |  |  |  |
| rs - Exibe o valor total selecionado Duplo Clique na Gr       | ide - Exile Log                                                  |                                                         |  |  |  |
| 9- Agora clique em Fechar                                     |                                                                  |                                                         |  |  |  |
|                                                               |                                                                  |                                                         |  |  |  |
|                                                               | <b>DICA</b> - F<br>subtraí                                       | Perceba que o a receber deste cliente foi<br>do         |  |  |  |

FIM